**QUICK START GUIDE** 

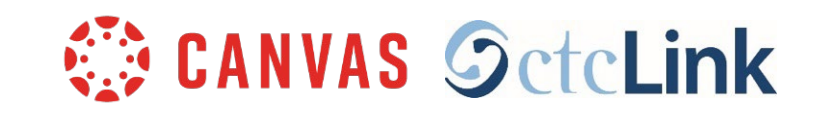

# Multi-factor Authentication (MFA) for ctcLink and Canvas

## What is MFA? Why do we need it?

- MFA is an extra security step the requires a two-step log in verification process.
- This adds another layer of security in addition to the username and password.
- It is now a requirement for state and federal funding programs.
- Canvas and ctcLink use the same login credentials and MFA process.

# **HOW TO LOGIN**

## **STEP 1:**

Enter your **ctcLink ID** and **password**. Then click the **Sign in** button.

| <b>OctcLink</b>                              | K        |
|----------------------------------------------|----------|
| Washington State Commu<br>Technical Colleges | nity and |
| ctcLink ID                                   |          |
|                                              |          |
| Password                                     |          |
|                                              | 0        |
| Keep me signed in                            |          |
|                                              |          |

#### Example:

ctcLink ID: 201345678 Password: You created this password

**NOTE**: If you are using a public computer, **Do Not** check "**Keep me signed in**".

## **STEP 2:**

- The "Verify it's you with a security method" page will appear
- Select the method you would like to use
  - Email or Phone
- The email address and phone number are the ones that are listed on your ctcLink account
- Make sure you have access to the email address or phone number you choose

| <b>G</b> ctcLi                      | nk         |
|-------------------------------------|------------|
| Verify it's you with<br>method<br>® | a security |
| Select from the followin            | g options  |
| Email                               | Select     |
| Phone<br>+1 XXX-XXX-4210            | Select     |
| Back to sign in                     |            |

#### Email Example:

If email is selected, a box listing your email address will appear.

- Click the "Send me an email" button
- Check your email account for a message
- The sender's name will be Okta

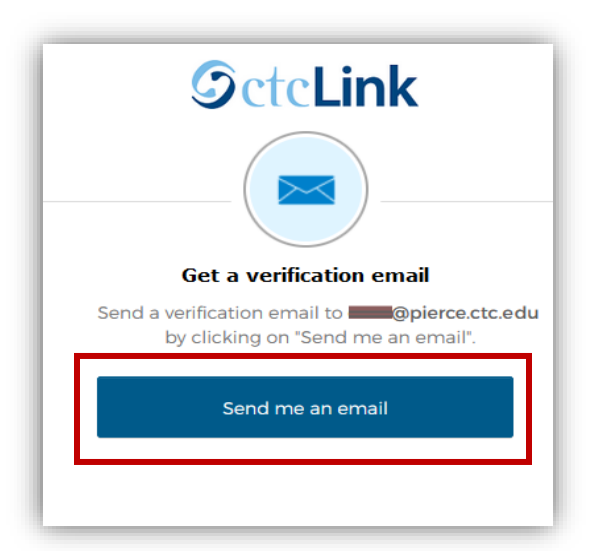

• To authenticate, click on the "**Sign In**" link in the email

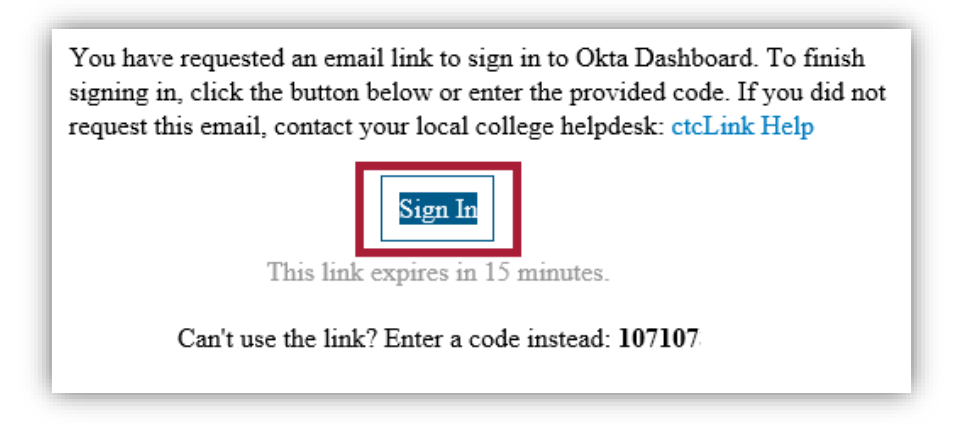

### Phone Example:

If phone is selected, a box listing two options will appear:

To get a text message:

- Click the button "Receive a code via SMS"
- A text will be sent to your phone.
- Type the code into the "Enter Code" box

| SctcLink                            |       |
|-------------------------------------|-------|
|                                     | Cal   |
| Verify with your phone              | Ente  |
| Carrier messaging charges may apply |       |
| Receive a code via SMS              |       |
| Receive a voice call instead        | Verif |
|                                     | Back  |

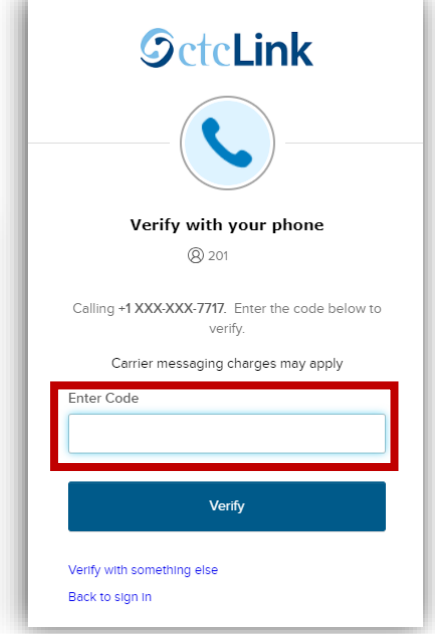

To receive a phone call:

- Click the link "Receive a voice call instead"
- You will receive an automated phone call (robocall)
- Your phone may label this as a potential spam call
- You will be given a number; enter this number into the "Enter Code" box

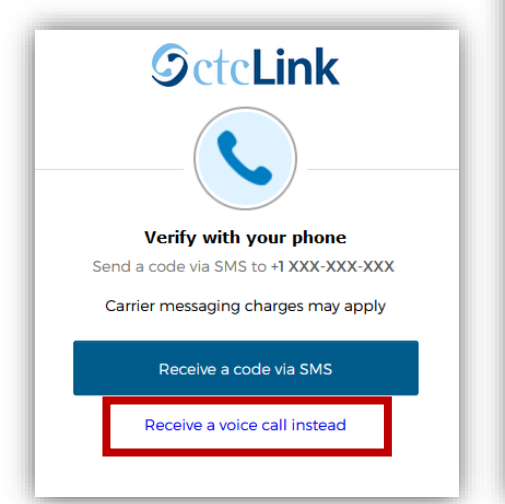

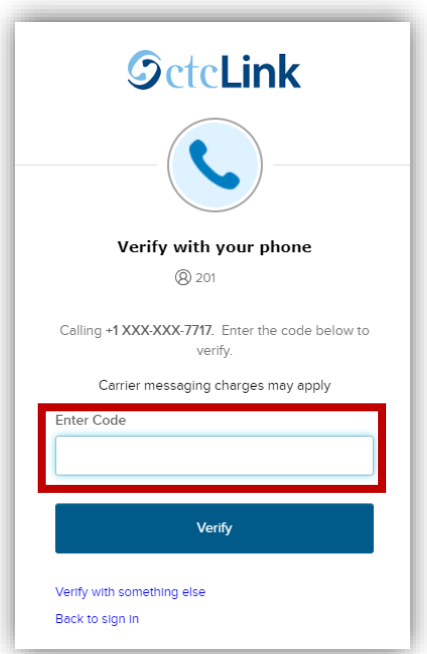

## **STEP 3:**

Once the code is accepted, you will be brought to the **dashboard for Canvas** or the **ctcLink Gateway**, depending which system you are logging into.

## **NEED ADDITIONAL ASSISTANCE?**

If you cannot access your account, need to reset your ctcLink password, or need additional help please contact one of these departments:

### Student Technology Assistance Team (STAT):

| Email: | <u>STAT@pierce.ctc.edu</u>     |
|--------|--------------------------------|
| Phone: | 253-964-6310 (Fort Steilacoom) |
|        | 253-840-8437 (Puyallup)        |

#### **Registration**:

| Email: | Registration@pierce.ctc.edu                 |
|--------|---------------------------------------------|
| Phone: | 253-964-6615 (Fort Steilacoom and Puyallup) |

Additional details about using MFA or updating your verification method are available online:

ctcLink Home Page: <u>https://www.pierce.ctc.edu/ctclink-students</u>